# 网络教学平台(泛雅平台)简介

### 1.首页介绍

公告通知、图片新闻、友情链接是门户基本功能。泛雅平台的门户首页综合 表现了产品的特色:

(1) 热门资料体现了泛雅的资源核心

下图为门户首页界面:

(2)课程网站、精品课程网站两个栏目展示了平台的课程网站建设和网站展示 的功能

(3) 热门课程、活跃学生、活跃班级则体现了学习空间的使用热度

**FANYA注語** 网络教学综合服务平台 公告通知 资源中心 / 质量工程 付费课程 教师发展中心 😨 规 Q 公告通知 请输入检索关键字 推荐课程 新闻公告 更多 更多 1 慕课来了 2 大数据时代 猜你喜欢 泛雅3.0A 上线通知 1 約消費留高町校开放日、展 高等教学A(1) 引导青年就业 全年将发放创... 促就业,核心是优化配置劳动力 泛雅新版作业功能说明 大学生成功学 10 泛雅平台入驻我校教学资源 精品课程 更多 旅游心理学 交通设计 汽车空调及车身电控系统构造... 化妆技巧—初学化妆 猜你喜欢 **.** 微课程 更多

# 2.如何利用课程资源

成功登陆后。点击"我学的课"下面的图标"+",点击"学校课程"导航栏

中的课程分类,即可打开课程首页,可以看到课程相关内容。

| 💋 西安石油大学                                                               | X 西安石油大学网络教学平台 X 西安石油大学                      | × +   |             |               |
|------------------------------------------------------------------------|----------------------------------------------|-------|-------------|---------------|
| ← → ♂ @                                                                | (i) i.mooc. <b>chaoxing.com</b> /space/index | 2 … ☆ | Q. 搜索 IIN   | ¤ ♥ © ゥ ≡     |
| 首页                                                                     | Q                                            |       |             | ● 易和平 ~       |
|                                                                        | 我学的课                                         |       | <b>●</b> 減0 | 03 <b>842</b> |
| <ul> <li>◆ 课堂</li> <li>○) 適知</li> <li>◆ 专题创作</li> <li>○) 笔记</li> </ul> |                                              |       |             |               |
| △ 电脑同步云盘                                                               |                                              |       |             |               |
| ② 小组                                                                   |                                              |       |             | 🚺 返回顶部        |
| 通讯录                                                                    |                                              |       |             | 🔿 在线客服        |
| 01                                                                     | <u>雪理应用</u>                                  |       |             |               |
| xapi.benke.chaoxing.com/scho                                           | olcourse/schoolcourselist.html?type=5        | "台費   |             | 下午 2:57       |

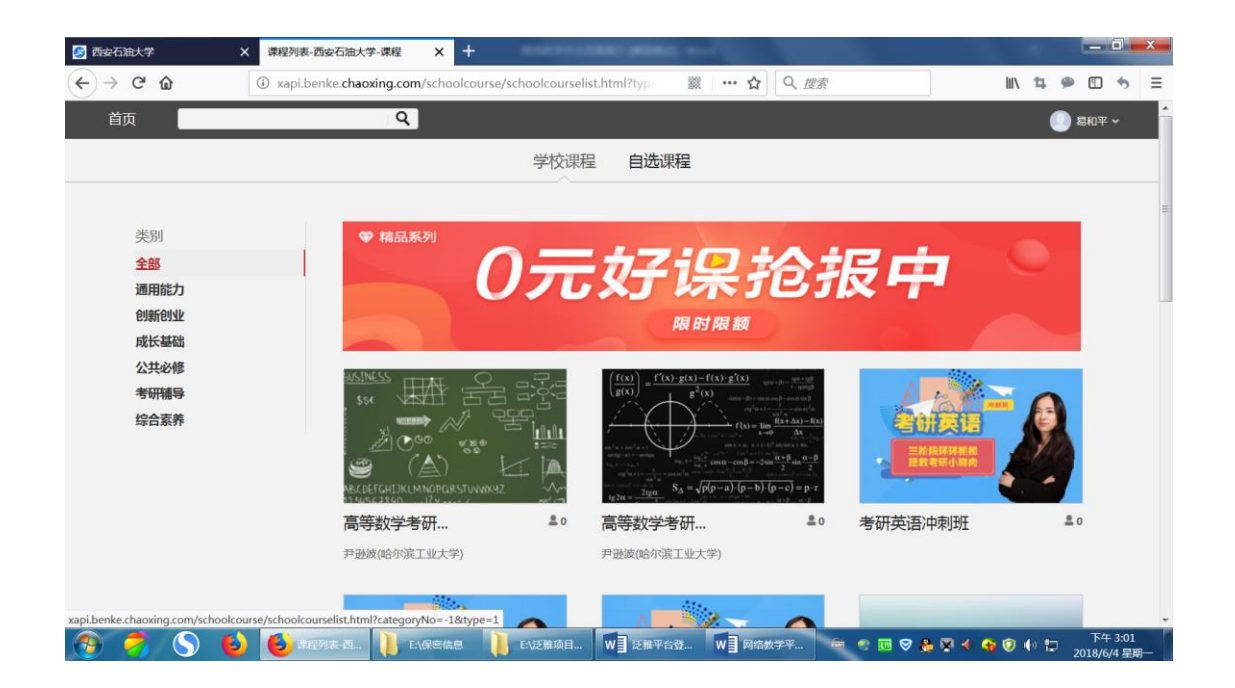

## 3 如何使用全国课程资源

课程资源中心整合了全国高校各院(系)的本、专科课程信息,课程目录包 含教育部规定的13个学科门类,共1.5万门课程。并以课程为中心,整合与课 程相关的各种精品资源,包括各高校的名师视频课程、网络精品共享课程,以及 与课程相关的电子图书、期刊、论文、视频讲座、课程知识点,以知识点为中心 的微视频、图片素材、动画、课件等。

1、从导航栏中选择"资源中心",打开如下界面,左侧为学科大类,右侧为
 二级学科列表,用户可根据学科大类和二级学科来查找相关课程信息。

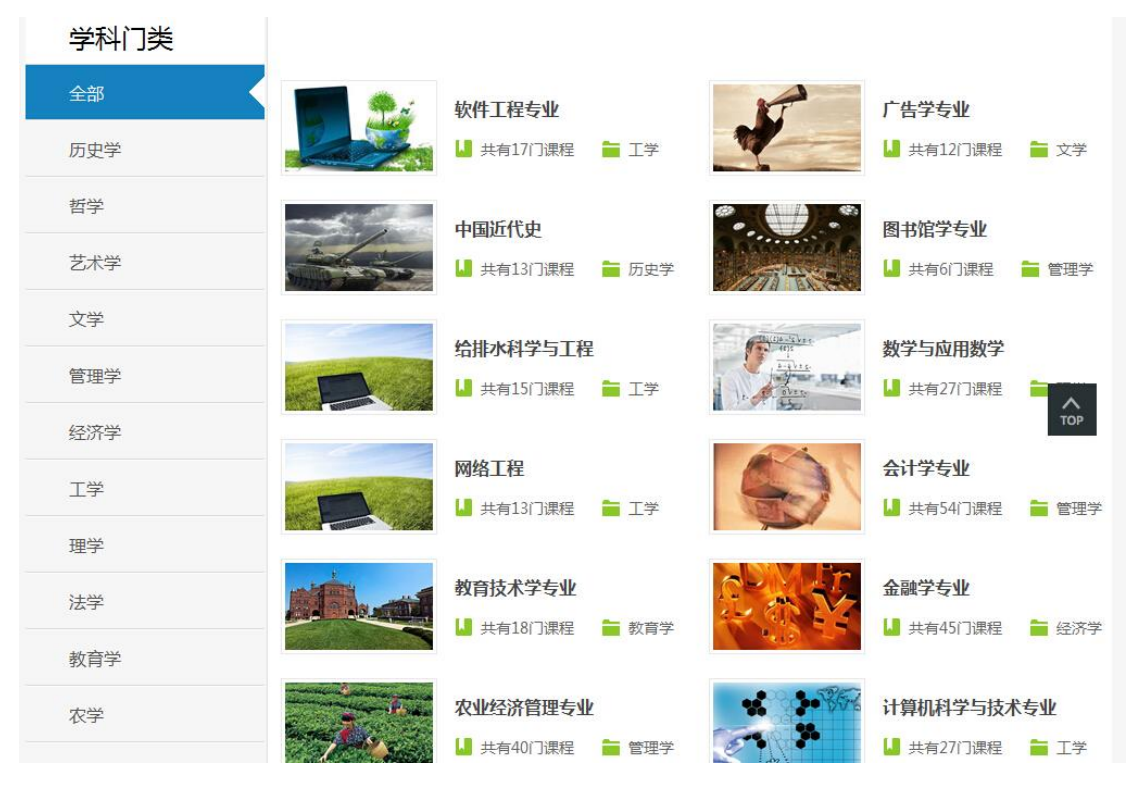

2、选择一个学科大类,再点击其下的一个二级学科专业,打开该学科专业 的详细信息页面,见下图:

|   |             | 专业           | -          |                                |
|---|-------------|--------------|------------|--------------------------------|
| ŧ | 法医学         | <b>寿品侦查学</b> | 行政法与行政诉讼法学 | 课程访问排行                         |
|   | 经济法         | 恭再法学         | 法学方法论      | ▶ 计算系统基础                       |
| ¥ | 民事诉论法       | 知识产权法        | 蔡冉史        | ▶ LINUX操作系统                    |
|   | 人权法         | 毒品预防概论       | 法律社会学      | ▶ C/C++程序课程设计                  |
| 课 | 社会保障法       | 国际捺考法        | 戒毒学概论      | > 社科文献学                        |
|   | 国际法         | 国家赔偿法        | 犯罪心理学      | > 中国現当代文学                      |
|   | 毒品社会学       | 公务员法         | 物证技术学      |                                |
|   | 司法文书        | 毒品经济学        | 治安管理学      | ) 公(使) (U <u>11</u><br>) 公(商基研 |
|   | 社会主义法治理念    | 形势与政策        | 军训和军事理论    | ) 电工与电子技术                      |
|   | 刑法学         | 东南亚国家蔡孝防艾理论与 | 犯罪学        | ▶ 目录学概论                        |
|   | 毒品犯罪概论      | 民法学          | 大学生心理健康教育  |                                |
|   | 思想道德修养与法律英础 | 蔡冉学概念        | 刑事诉讼法学     |                                |
|   | 公共卫生法       | 计算机基础        | 蒋品证据学      |                                |
|   | 婚姻家庭继承法     | 法律逻辑学        |            |                                |
| 公 | 现代社会心理学     | 演讲与口才        | 医学与生活      |                                |
|   | 宇宙撩影        | 职业生涯发展规划     | 中国书法史      |                                |
| 共 | 大学英语        | 犯罪心理学        | 歌唱与乐理      |                                |
|   | 职业生涯与发展规划   | 构成艺术         | 线性代数       |                                |
| 课 | 马克思主义基本原理   | 大学体育         | 合唱与指挥      |                                |
|   | 基督教         | 建筑模型         | 旅游地理       |                                |
|   | 美术鉴赏        | 美学与艺术        | 民俗学        |                                |
|   | 女性史概览       | 圣经与西方文化      | 视觉美学       |                                |
|   | 唐宋诗词鉴赏      | 文化美学与文化批评    | 西方文学经典     |                                |

3、点击专业课一栏的任意一门课程,打开课程的详细页面,可看到每门课程都按参考课程网站、视频资源、图书资源、文档资源来组织,并有一个课程论坛功能,见下图:

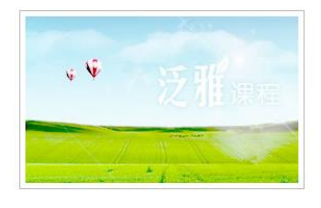

#### 大学生心理健康教育

学科:法学>禁毒学专业 浏览:4 收藏:11 讨论: 0

《大学生心理健康教育》具有以下四大特点:一,专业性强。潜心研究心理学专业知识, 始终关注《心理访谈》栏目,长年学习《幸福公开课》、《人性》、《心理学导论》等国 外专业的心理学公开课,理论专业,具有权威性。二,针对性强。内容贴近大学生生活, 符合大学生的心理需求。三,理论联系实际。既有科学的理论探讨,又有…更多内容

### ↑ 课程首页 🕑 参考课程(10) 🖵 参考视频(8) 📺 参考图书(209) 🍈 参考文献 🙈 课程论坛

更多课程 🧪

更多视频 🦱

更多图书 🦊

更多文献 🦊

| 参考课程 共10条 更多课程 🗸 |             |        |    |            |      |          |  |
|------------------|-------------|--------|----|------------|------|----------|--|
| 来源单位             | 课程名称        | 主讲人    | 职称 | 主讲人单位      | 访问次数 | 资源链接     |  |
| 中南大学             | 大学生心理健康教育   | 胡凯     |    | 中南大学       | 0    | 🥜 访问课程   |  |
| 南方医科大学           | 大学生心理健康教育   | 张小远    |    | 南方医科大学     | 0    | 🥜 访问课程   |  |
| 广州中医药大学          | 大学生心理健康教育   | 丘印江鸟车中 |    | 广州中医药大学    | 0    | 🥜 访问课程   |  |
| 湖南农业大学           | 大学生心理健康教育   | 朱翠英    |    | 湖南农业大学     | 0    | 🔗 访问课程   |  |
| 大连医科大学           | 大学生心理健康教育   | 孙丽岩    |    | 大连医科大学     | 0    | 🥜 访问课程 🥖 |  |
| 安徽建筑工业学院         | 大学生心理健康教育   | 谢建     |    | 安徽建筑工业学院   | 0    | 🥜 访问课程   |  |
| 四川理工学院           | 大学生心理健康教育   | 魏青     |    | 四川理工学院     | 0    | 🥜 访问课程   |  |
| 湖南工学院            | 大学生心理健康教育   | 彭志忠    |    | 湖南工学院      | 0    | 🥜 访问课程   |  |
| 江西经贸职业技术学院       | 大学生心理健康教育   | 周家华    |    | 江西经贸职业技术学院 | 0    | 🔗 访问课程   |  |
| 唐山工业职业技术学院       | 大学生心理健康教育指导 | 秦爱君    |    | 唐山工业职业技术学院 | 0    | 🔗 访问课程   |  |

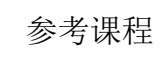

#### 参考视频

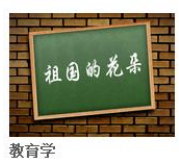

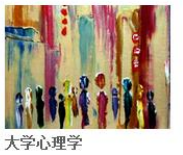

主讲人: 宋京晶 (中国农业大学)

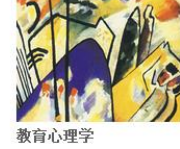

主讲人:劳凯声(北京师范大学)

主讲人:田宝(首都师范大学)

大学生心理健康教育 理解・規范・提高

刊名: 教育与职业

作者:金宏章,张劲松主编 页数:203

大学生心理健康教育

作者:王晓春,王国炎主编 页数:372

出版日期: 2010.03

出版日期: 2009

"大学生心理健康教育"有效教学探析

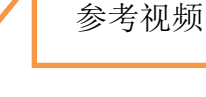

参考图书

参考文献

参考图书

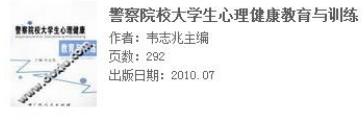

作者: 韦志兆主编 页数: 292 出版日期: 2010.07

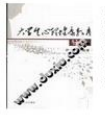

课程论坛

8 苏莉 大学生心理健康教育导论 作者:陈玉焕编著 页数: 313 出版日期: 2009.02

参考文献 期刊 | 论文 | 文档

#### 积极心理学与大学生心理健康教育 作者:王佳利 出版日期:2013年第3期 刊名: 教育探索 页数: 大学生心理健康教育课堂教学模式改革

# 作者: 马桂兰 出版日期: 2012年第17期

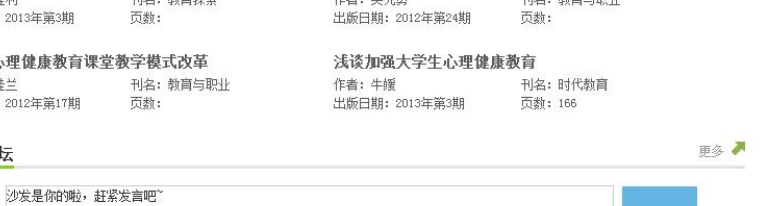

作者:吴先勇

课程论坛